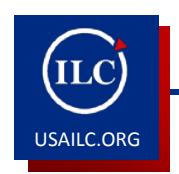

HOW TO CREATE A FILLABLE PDF FORM USING ADOBE ACROBAT

This guide will teach you how to create a fillable PDF form. Fillable forms allow users to fill in and edit information on the computer in order to print or submit the forms electronically.

## **Open a PDF Document**

- 1. Open the PDF document in Adobe Acrobat.
- 2. Click on "Forms" under the "Advanced" tabs. Click on "Open Form in Adobe Designer."

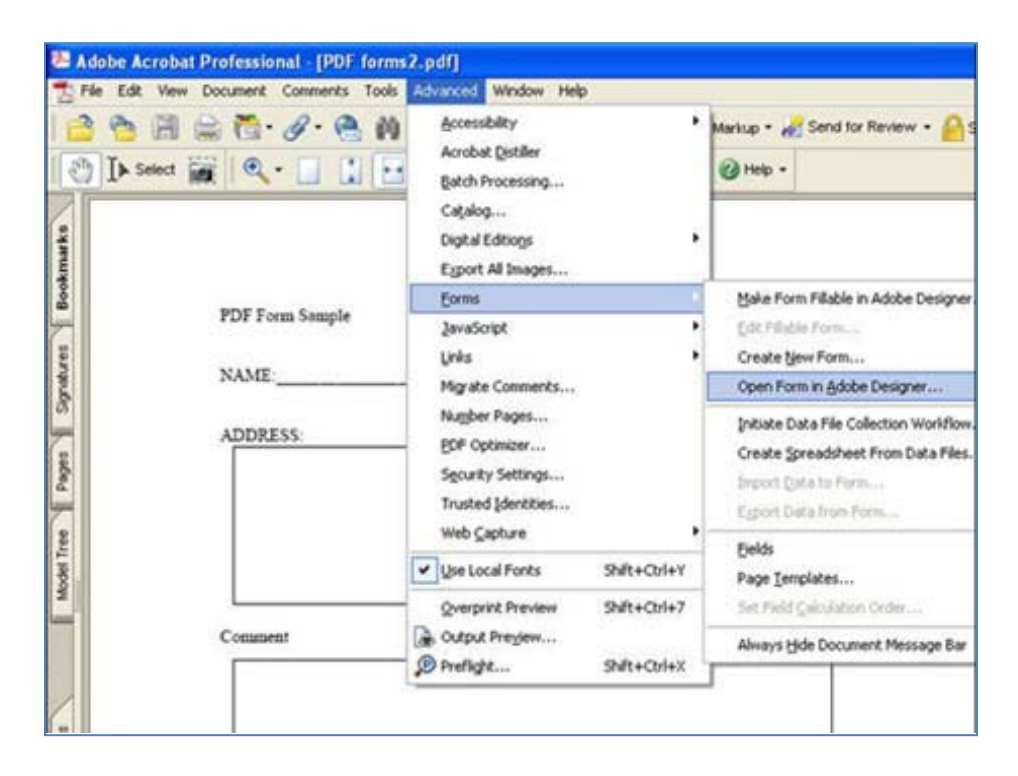

Figure 1. Open Form in Adobe Designer

## "New From Assistant"

- 1. From Getting Started, select Import a PDF Document. Click "Next"
- 2. From Setup, locate the form and click "Next".
- 3. From Setup Import Options, select "Maintain Editability" and check "Convert images to bitmaps and embed in the new document". Click "Next".
- 4. From Return Method, select "Fill then Submit". Click "Next".
- 5. From Return Information, you can fill in an email address and then click "Finish".

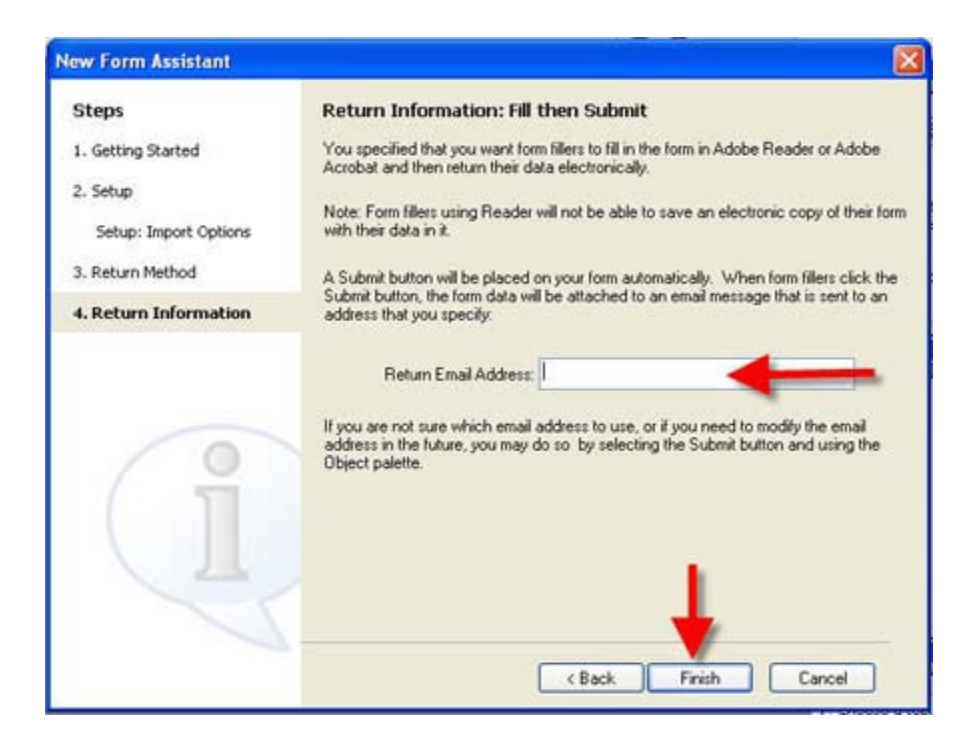

Figure 2. New Form Assistant window

## Select Text Field

- 1. In Adobe Designer window, select Text Field from Library window.
- 2. Highlight the area you want to fill in text.

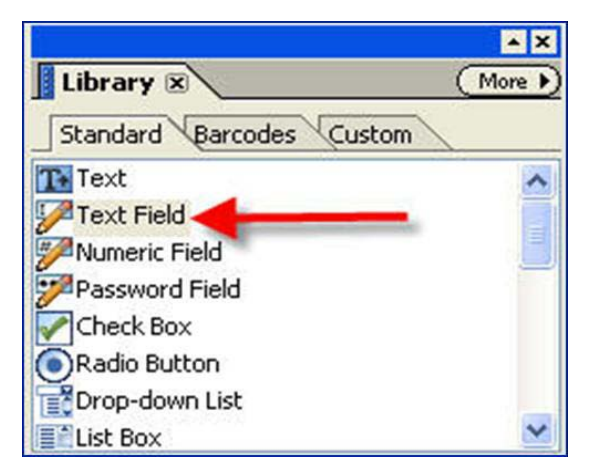

Figure 3. Text Field

3. Text Field box will appear. Then, delete the word "Text Field".

|      | TextField |  |
|------|-----------|--|
| NAME |           |  |
|      |           |  |

Figure 4. Highlighting the word "Text Field"

# **Change Appearance**

- 1. Change "Sunken Box" to "None".
- 2. Check on "Allow Multiple Line" and "Allow Plain Text Only."

|             |               | - ×     |
|-------------|---------------|---------|
| Object 🗵    | Accessibility | (More ) |
| Field Valu  | ue Binding    |         |
| Туре: 🌽 1   | rext Field    | ~       |
| Apparance:  | Sunken Box    | ~       |
| Allow Mu    | None 🧲 🗕      | _       |
| Allow Di    | Underlined    |         |
| Allow Pic   | Solid Box     |         |
| Limit Ler   | Sunken Box    |         |
| Display Pat | Custom        |         |

Figure 5. Field tab

## Save the file

- 1. Select File> Save As.
- 2. Name and locate the file to be saved.

\*For further assistance, contact the Innovation in Learning Center at (251) 461-1888.